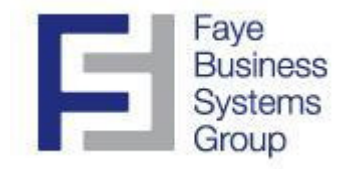

# **Faye Business Systems Group**

# Enhancement for Sage MAS 90 and MAS 200

## Auto Generate Work Orders from Purchase Orders

## Overview

The **Auto Generate Work Orders (AGWO)** enhancement streamlines and automates the process of creating work orders associated with purchase orders that have already been entered. This is especially valuable for organizations that inventory all components for finish goods but outsource the labor for the production or manufacturing of the actual finished goods themselves. The AGWO enhancement allows users to automatically generate a work order for the finished good after a purchase order for the related outsourced labor is entered. In addition, when the purchase order is closed, the enhancement can automatically close the work order and generate the entry that adds the finished good into inventory and issues the component items out of inventory. This enhancement eliminates significant manually processes as well as reduces numerous opportunities for data entry errors or omissions, increasing the accuracy of inventory and production statuses.

# **Key Features & Functions**

- Automatically creates work orders based on purchase orders
- Automatically closes work orders based on receipt of goods
- Improves accuracy of work order processing
- Increases speed of entries
- Improves timeliness of inventory information
- Improves visibility of inventory work in process

#### **Faye Business Systems Group** Enhancement for Sage MAS 90 and MAS 200 Auto Generate Work Orders from Purchase Orders

#### Automatically Generating Work Orders from Purchase Orders

- 1. Launch MAS 90.
- 2. Select **Purchase Orders** from the *MAS 90 Modules Menu*.
- 3. Select **Purchase Order Entry** from the *Purchase Order Menu*.

| 👫 Purchase Order Er     | ntry               |                   |       |                     |                       | ? _ 🗆 🗙   |
|-------------------------|--------------------|-------------------|-------|---------------------|-----------------------|-----------|
| Order Number            | Q                  | Create Work Orde  | er 🔽  | Quic <u>k</u> Print | De <u>f</u> aults ⊻en | idor      |
| <u>1</u> . Header       | <u>2</u> . Address | <u>3</u> , Lines  | 1     | <u>4</u> . Totals   | User                  | ID        |
| Order Date 04/          | 30/2010 Type       | Standard Order    | -     | Master/Repeat PO    | 0                     | ,         |
| Vendor No.              | о <u>,</u>         |                   |       | Purc                | hase Address          |           |
|                         |                    | Ship To Address 🛛 | 0000  | Cosmetic Design     | Group                 |           |
| Order Status            | New 💌              | Terms Code        | С) –  |                     |                       |           |
| Date Required           | 04/30/2010         | Ship Via          |       | ⊖ <sub>j</sub> p    | OB                    |           |
|                         |                    | Warehouse         | CDG 🔍 | Cosmetic Design (   | Group                 |           |
|                         | On Hold            | Confirm To        |       |                     |                       |           |
| Print Purchase Ord      | er 🔽               | Comment           |       |                     |                       |           |
| 1099 Form               | None               |                   |       | Telephor            |                       | <u> </u>  |
| 1099 Box                |                    |                   |       | T elephor           |                       |           |
|                         |                    |                   |       | EX(                 |                       |           |
|                         |                    |                   |       | Fax                 | Bat                   | ch Fax    |
|                         |                    |                   |       | Accept Cano         | el <u>D</u> elete     |           |
| Enter the Purchase Orde | er Number          |                   |       |                     | DF CDG                | 4/30/2010 |

- 4. Proceed to create a Purchase Order, while entering one (1) or more items that meet all of the following criteria:
  - Item has Alias Items.
  - One of the Alias Items is BM.
  - The BM alias item is type General.
  - The description of the Alias BM General item is a bill number. This will be the finished good entered on the work order to be created.
- 5. Press the **Accept** button.

### **Faye Business Systems Group** Enhancement for Sage MAS 90 and MAS 200 Auto Generate Work Orders from Purchase Orders

Using Auto Generate Work Orders from Purchase Orders to create Work Orders (continued)

- 13. Exit Purchase Order Entry.
- 14. Select **Work Order** from the *MAS 90 Modules Menu*.
- 15. Select **Work Order Entry** from the *Work Order Menu*.
- 16. Enter the *Work Order* noted in step 12.
- 17. Note the Work Order assigned to the Bill of the item, with the same quantity, with a Released status.

| 👫 Work Order Entry                                      | ? ×                                               |
|---------------------------------------------------------|---------------------------------------------------|
| Work Order Number 0000115 🔍 💽 📋                         | De <u>f</u> aults                                 |
| <u>1</u> . Header <u>2</u> . Additional <u>3</u> . Oper | ations <u>4</u> . Materials <u>5</u> . Scheduling |
| · · · · · · · · · · · · · · · · · · ·                   |                                                   |
| Order Date 04/30/2010 Status Relea                      | sed 💌 Copy From 🔼 😳                               |
| Make For Inventory                                      |                                                   |
| Item/Bill No. 10001                                     | Description RX1- Instant Nail Hardener            |
|                                                         |                                                   |
|                                                         |                                                   |
| Qty Ordered 9.00 U/M EACH 🔍                             | Parent Whse RCV 🔍                                 |
| Yield % 100.000                                         | Component Whse CD 🔍 Cosmetic Design Grou          |
| Qty Planned 9.00                                        | Issue Method Backflush                            |
| Routing No.                                             | Print Pick Sheet 🔽 Print Labels 🔽                 |
|                                                         |                                                   |
|                                                         | Accept Cancel Delete 😓 📀                          |
|                                                         | DF CDG 4/30/2010                                  |

### **Faye Business Systems Group** Enhancement for Sage MAS 90 and MAS 200 <u>Auto Generate Work Orders from Purchase Orders</u>

## Using Auto Generate Work Orders from Purchase Orders to create Work Orders (continued)

- 18. Click on the **Additional** tab
- 19. Note the status comment shows the Purchase Order origin of the Work Order.

| 🚮 Work Order E    | ntry                  |                          |                      |                       | ? _ 🗆 🗙     |
|-------------------|-----------------------|--------------------------|----------------------|-----------------------|-------------|
| Work Order Num    | ber 0000115 🔍 📎       |                          |                      | De                    | efaults)    |
| <u>1</u> . Header | <u>2</u> . Additional | 3. Operations            | <u>4</u> . Materials | <u>5</u> . Scheduling | , ]         |
| Item/Bill No.     | 10001                 | RX1- Instant Nail Harder | her                  |                       |             |
| Status Comn       | ent PO#: 0010150      |                          |                      |                       |             |
| Due Date          | 04/30/2010            |                          |                      |                       |             |
| Lead Time         | 1 Days                |                          |                      |                       |             |
| Sched Relea       | ase 04/30/2010        |                          |                      |                       |             |
| Planner           | Q                     | Cost Comple              | tion Method          | Actual                | <b>T</b>    |
| Order on Ho       | d 🗌                   | Auto Issue M             | laterial             | Yes                   | <b>T</b>    |
| Explode Sub       | -Assem 🗹              | Auto Genera              | te Labor             |                       |             |
|                   |                       | Auto Genera              | te Out-Process       |                       |             |
| ·                 |                       |                          |                      |                       |             |
|                   |                       |                          |                      |                       |             |
|                   |                       |                          |                      |                       |             |
|                   | 🔊 🔇                   |                          | Accept               | Cancel Delet          | e 📮 💿       |
|                   |                       |                          |                      | DF CDG                | i 4/30/2010 |

#### **Technical Information**

- 1. Criteria for selecting the finished good on the related Work Order:
  - a. For each valid item on the Purchase Order Lines, the program will check that item's related ALIAS file.
  - b. If an Alias Item Number for *BM* exists for the item received, then the function will automatically create a Production Entry for the item number contained in the BM Alias Item's related Description field.

| 🚰 Alias Item Number Maintenance |                                              |  |  |  |
|---------------------------------|----------------------------------------------|--|--|--|
| Item No. FNF-303                | FUN FASHION POLISH FILL- OCEAN               |  |  |  |
|                                 |                                              |  |  |  |
| Alias Item Number               | ВМ                                           |  |  |  |
| Туре                            | General 💌                                    |  |  |  |
|                                 |                                              |  |  |  |
| Description                     | FN-303                                       |  |  |  |
|                                 |                                              |  |  |  |
|                                 | <u>Accepti</u> <u>C</u> ancel <u>D</u> elete |  |  |  |

In the above example, item number FNF-303 (the "fill" item for the finished good FN-303) has been received and updated from Receipt of Goods Entry. The function would then automatically create a Production Entry for item FN-303.

- c. If an Alias Item Number for *BM* does not exist, the function will bypass this item.
- 2. Closing the Work Order

When a receipt of goods entry is updated for the related purchase order, the user will be prompted to "Close Work Order". If "YES" is selected, the related work order will also be closed at that time. Closing the work order will result in the finished good being added to inventory and the component items being removed from inventory.